## TP : Utilisation de scripts A réaliser sur la base de production

|                                        | Exercice                                                                                                    |                                                                                                    |
|----------------------------------------|----------------------------------------------------------------------------------------------------|----------------------------------------------------------------------------------------------------|
| 1.                                     | Installer une barre de script « CatRétro »                                                                                                    |                                                                                                    |
| 2.                                     | Installer un script qui automatise l'ajout<br>de la sous-zone « \$bTexte imprimé ».                                                                                                    |                                                                                                    |
| 3.<br>a)<br>b)<br>c)<br>d)<br>e)<br>f) | Enregistrer un script<br>Créer un script pour ajouter une note<br>d'exemplaire<br>Afficher en mode expert une fenêtre de<br>création (taper CRE)<br>Sélectionner dans Menu Script/Enregistrer<br>Taper la zone ainsi : E316 ##\$a<br>Arrêter l'enregistrement du script<br>L'appeler : AjoutE316<br>Lui attribuer un raccourci sous forme d'un<br>bouton sur la barre d'outils | Au préalable, bien désactiver les touches<br>« données codées » 💷<br>et « Mode novice » 🛅             |
| <b>4.</b><br>a)<br>b)<br>c)<br>d)      | Copier/Coller un script<br>Chercher le script de référence<br>« CreerExemplaireRetroCreation »<br>Copier /coller le script en l'appelant<br>« CreExemplaireRetro1 »<br>Modifier la zone 991 comme suit<br>991 ##\$aRétroconversion-CRE-<br>Formation\$bLot1-fiche1<br>Attribuer un raccourci et testez-le                                                                      | Attention ! Ne pas modifier:<br>Le texte bleu<br>les guillemets (" ")<br>les retour chariot (&vblf&_) |

## CORRIGÉ TP : Utilisation de scripts

|                                                     | Exercice                                                                                                    | Corrigé                                                                                                    |
|-----------------------------------------------------|----------------------------------------------------------------------------------------------------|----------------------------------------------------------------------------------------------------|
| 1.                                                  | Installer une barre de script « CatRétro »                                                                                                    | Ouvrir le Menu Options / Personnaliser<br>Cliquer sur l'onglet « barre d'outils »<br>Cocher la case CatRétro                                                                                                    |
| 2.                                                  | Installer un script qui automatise l'ajout de<br>la sous-zone « \$bTexte imprimé ».                                                                                                    | Ouvrir le Menu Options / Personnaliser<br>Cliquer sur l'onglet « commandes »<br>Dans la liste des catégories, cliquer sur<br>« Standard Fonctions »<br>Dans la liste qui apparaît dans la fenêtre de droite,<br>cliquer sur « Cat_Ajout_Texte imprimé »<br>Cliquer-déposer l'objet d'écran dans la barre de<br>script (ne relacher le bouton de la souris que<br>lorsqu'une barre verticale se métérialise : c'est à<br>cet endroit que sera inséré le raccourci)<br>Donner un attribut visuel au raccourci (texte ou<br>image)                                                  |
| 3.                                                  | Enregistrer un script                                                                                                    | Au préalable, désactiver bien les touches                                                                                                    |
| a)<br>b)<br>c)<br>d)<br>e)<br>f)<br><b>4.</b><br>a) | Créer un script pour ajouter une note<br>d'exemplaire<br>Afficher en mode expert une fenêtre de création<br>(taper CRE)<br>Sélectionner dans Menu Script/Enregistrer<br>Taper la zone ainsi : <b>E316 ##\$a</b><br>Arrêter l'enregistrement du script<br>L'appeler : <b>AjoutE316</b><br>Lui attribuer un raccourci sous forme d'un<br>bouton sur la barre d'outils<br><b>Copier/Coller un script</b><br>Chercher le script de référence<br>« CreerExemplaireRetroCreation » | <ul> <li>« données codées » a et « Mode novice »</li> <li>a) Taper CRE dans la barre de commande pour<br/>afficher une fenêtre blanche.</li> <li>b) Activer dans le Menu Script/Enregistrer</li> <li>c) Taper la zone : E316 ##\$a</li> <li>d) Arrêter l'enregistrement du script en désactivant<br/>dans le Menu Script/Enregistrer</li> <li>e) Le nommer. Fermer la fenêtre script</li> <li>f) Attribuer un raccourci</li> <li>a) Sélectionner dans le Menu Script : Editer<br/>Choisir dans le Menu déroulant, le script</li> <li>« CreerExemplaireRetroCreation »</li> </ul> |
| b)                                                  | Copier /coller le script en l'appelant                                                                                                    | <b>Copier</b> avec la souris le texte comme suit :                                                                                                    |
| c)<br>d)                                            | « CreExemplaireRetro1 »<br>Modifier la zone 991 comme suit<br>991 ##\$aRétroconversion-CRE-<br>Formation\$bLot1-fiche1<br>Attribuer un raccourci et testez-le                                                                                                    | Sub CreerExemplaireRetroCreation ()<br>'Ce script permet de créer un<br>exemplaire avec la mention cre en 991<br>Application.ActiveWindow.Title.Insert<br>Text"e01 \$bx"&vblf&_<br>"930 ##\$aCote\$jCode PEB"&vblf&_<br>"991 ##\$aRétroconversion Titulaire-<br>CRE-Code de l'opération \$bLot XX-<br>Numéro de fiche"&vblf<br>End Sub                                                                                                    |
|                                                     |                                                                                                    | Puis fermer cette fenêtre.<br>Sélectionner dans le Menu Script/Nouvelle<br>Fonction<br>Nommer le script CreExemplaireRetro1<br>Coller le script dans la fenêtre ouverte<br>sur le texte en vert comme suit :<br>Sub CreExemplaireRetro1()<br>' Place your function code here<br>End Sub<br>C) Modifier le texte en zone 991 comme suit :<br>991 ##\$aRétroconversion-CRE-FORMATION<br>\$bLot1-fiche1<br>d) Fermer la fenêtre et attribuer un raccourci                                                                                                    |